## PASSO A PASSO PARA O REGISTRO NO FALA.BR:

- 1) Acessar o Fala.BR (<u>https://falabr.cgu.gov.br/web/home</u>).
- 2) Clicar em Ouvidoria (canto esquerdo da tela).

| E Fala.BR                                  | Controladoria-Geral<br>da União<br>tegrada de Ouvidoria e Acesso à Informação                 | Inicio                        | Órgãos             | Site da LAI | Dados At | oertos ▼<br>Perguntas Fr | Manual<br>equentes        | ภ่                | •     | Ð           | Lentrar | Cadastrar |
|--------------------------------------------|-----------------------------------------------------------------------------------------------|-------------------------------|--------------------|-------------|----------|--------------------------|---------------------------|-------------------|-------|-------------|---------|-----------|
| Damos<br>Aqui você pode<br>reclamações, so | S AS boas-vindas<br>fazer um pedido de acesso à informaç<br>olícitações ou enviar sugestões.  | 5 ao Fa<br>ão, fazer denú     | ala.B              | R           | 1 ~      |                          |                           |                   |       |             |         |           |
|                                            | Ouvidoria<br>Ajude a aprimorar os serviços público<br>elogios ou sugestões, ou ainda, registr | s por meio de<br>re uma denún | reclamaçõe<br>cia. | IS,         | í        | Acesso<br>Faça um pe     | à informa<br>dido de aces | ação<br>isso à li | ) – L | AI<br>nação |         |           |
|                                            | Consulte seu protoco                                                                          | olo                           |                    |             |          |                          | Pergun                    | tas fre           | equei | ntes        |         |           |

- 3) Escolher o tipo de manifestação: reclamação, denúncia, elogio, solicitação, sugestão, simplifique.
- 4) Efetuar o login (pelo Fala.BR ou pela conta gov.br).
- 5) Preencher o formulário: i) Esfera: Federal; ii) Órgão: UnB; Sobre qual assunto: Educação

Superior e no Fale Aqui registrar a sua manifestação (poderá(ão) ser anexado(s) documentos).

| Destinatário                                                                                                    |
|----------------------------------------------------------------------------------------------------|
| Filtre por esfera (federal, estadual ou municipal)                                                                                                    |
| Esfera                                                                                                    |
| Q Federal X V                                                                                                    |
| Órgão para o qual você quer enviar sua manifestação                                                                                                    |
| Comece a digitar o nome ou a sigla do orgão para selecioná-lo ga June - via exibida                                                                                                    |
| Q UNB - Fundação Universidade de Brasília                                                                                                    |
| Obrigatório.                                                                                                    |
|                                                                                                    |
| Descrição                                                                                                    |
| Sobre qual assunto você quer fal                                                                                                    |
| Q Educação Superior X V                                                                                                    |
| Não encontrou? Clique aqui!                                                                                                    |
| Fèle aqui                                                                                                    |
| Registre seu relato. É importante que seja claro e objetivo, mas completo com informações que facilitarão a análise. Indique o órgão e o agente responsável, o tema, o serviço relacionado, a data, o local, as condutas praticadas,<br>e tudo mais que possa ajudar a entender o caso. Você também poderá adicionar documentos, vídeos, fotos e imagens. |
| Descreva o conteúdo de sua manifestação. Seja claro e objetivo. Informações pessoais, inclusive identificação, não devem ser inseridas a não ser que sejam essenciais para a caracterização da manifestação                                                                                                    |
|                                                                                                    |
|                                                                                                    |
| Limite máximo de 8000 caracteres                                                                                                    |
| Obrigatório.                                                                                                    |
| Envio de arquivos                                                                                                    |
| 1 Selecione o arquivo                                                                                                    |
| São aceitos documentos de texto (pdf. doc. docx. txt), imagens (jpeg. png. bmp), planilhas (xls. xlsx) e multimídia (mp3.,mp4)                                                                                                    |

- 6) Preencher dados que jugar importantes: Local do fato, envolvidos no fato.
- 7) No Campos Adicionais, incluir o seu vínculo com a UnB:

| Campos Adicionais                        |     |
|------------------------------------------|-----|
| Manifestante, qual o seu vinculo na UnB? |     |
| Q Setecione                              | × ^ |
| SERVIDOR DOCENTE                         |     |
| SERVIDOR TÉCNICO                         |     |
| DISCENTE                                 |     |
| COMUNIDADE EXTERNA                       |     |

8) Clicar em Avançar (será apresentado o resumo da sua manifestação. Se ok, clicar em concluir).

Para registros anônimos: necessário optar pelo tipo Denúncia.